# Ultra-M UUID 불일치 수정 MOP - vEPC

## 목차

소개 <u>배경 정보</u> <u>약어</u> <u>MoP의 워크플로</u> <u>구축 ID, UUID 및 EM에서의 관계</u> <u>사전 검사</u> <u>EM</u> <u>Esc에서</u> <u>StarOS VNF에서</u> <u>UUID 불일치 확인</u> <u>UUID 복구</u> <u>EM Zookeeper에서 보류 중인 요청 지우기</u>

## 소개

이 문서에서는 StarOS VNF를 호스팅하는 Ultra-M 설정에서 EM(Element Manager)과 StarOS VNF(Virtual Network Functions) 간의 UUID(Universally Unique IDentifier) 불일치를 수정하는 데 필 요한 단계를 설명합니다.

## 배경 정보

Ultra-M은 VNF의 구축을 간소화하기 위해 설계된, 사전 패키징되고 검증된 가상화된 모바일 패킷 코어 솔루션입니다.

Ultra-M 솔루션은 다음과 같은 VM(Virtual Machine) 유형으로 구성됩니다.

- 자동 IT
- 자동 구축
- UAS(Ultra Automation Services)
- 요소 관리자(EM)
- Elastic Services Controller(ESC)
- 제어 기능(CF)
- 세션 기능(SF)

이 그림에는 Ultra-M의 고급 아키텍처와 관련 구성 요소가 나와 있습니다.

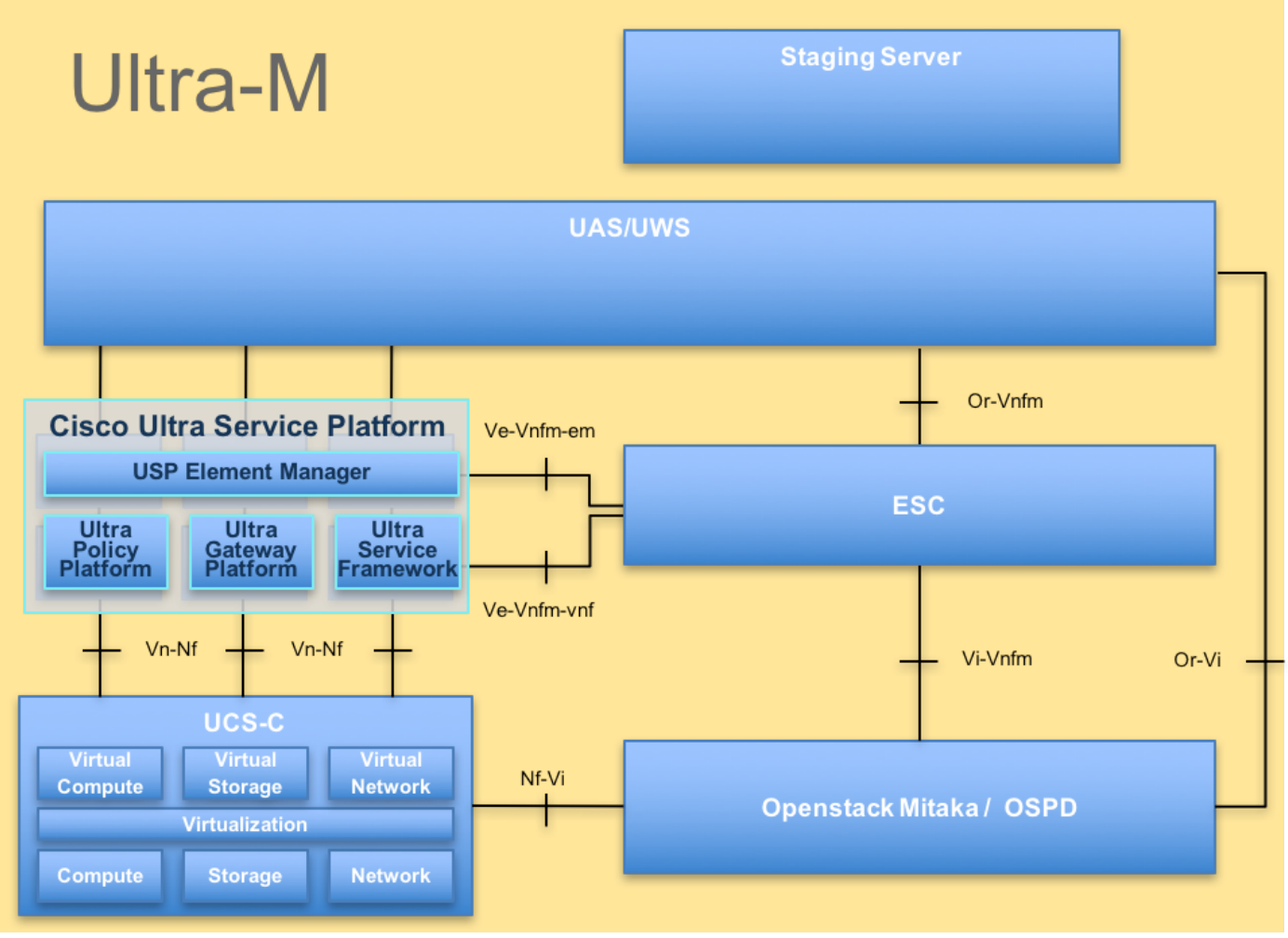

UltraM 아키텍처

참고: 이 문서의 절차를 정의하기 위해 Ultra M 5.1.x 릴리스가 고려됩니다.

약어

| VNF   | 가상 네트워크 기능                 |
|-------|----------------------------|
| CF    | 제어 기능                      |
| SF    | 서비스 기능                     |
| Esc 키 | Elastic Service Controller |
| 자루걸레  | 절차 방법                      |
| OSD   | 개체 스토리지 디스크                |
| HDD   | 하드 디스크 드라이브                |
| SSD   | 솔리드 스테이트 드라이브              |
| 빔     | 가상 인프라 관리자                 |
| VM    | 가상 머신                      |
| 엠     | 요소 관리자                     |
| UAS   | Ultra Automation 서비스       |
| UUID  | 보편적으로 고유한 식별자              |
|       |                            |

## MoP의 워크플로

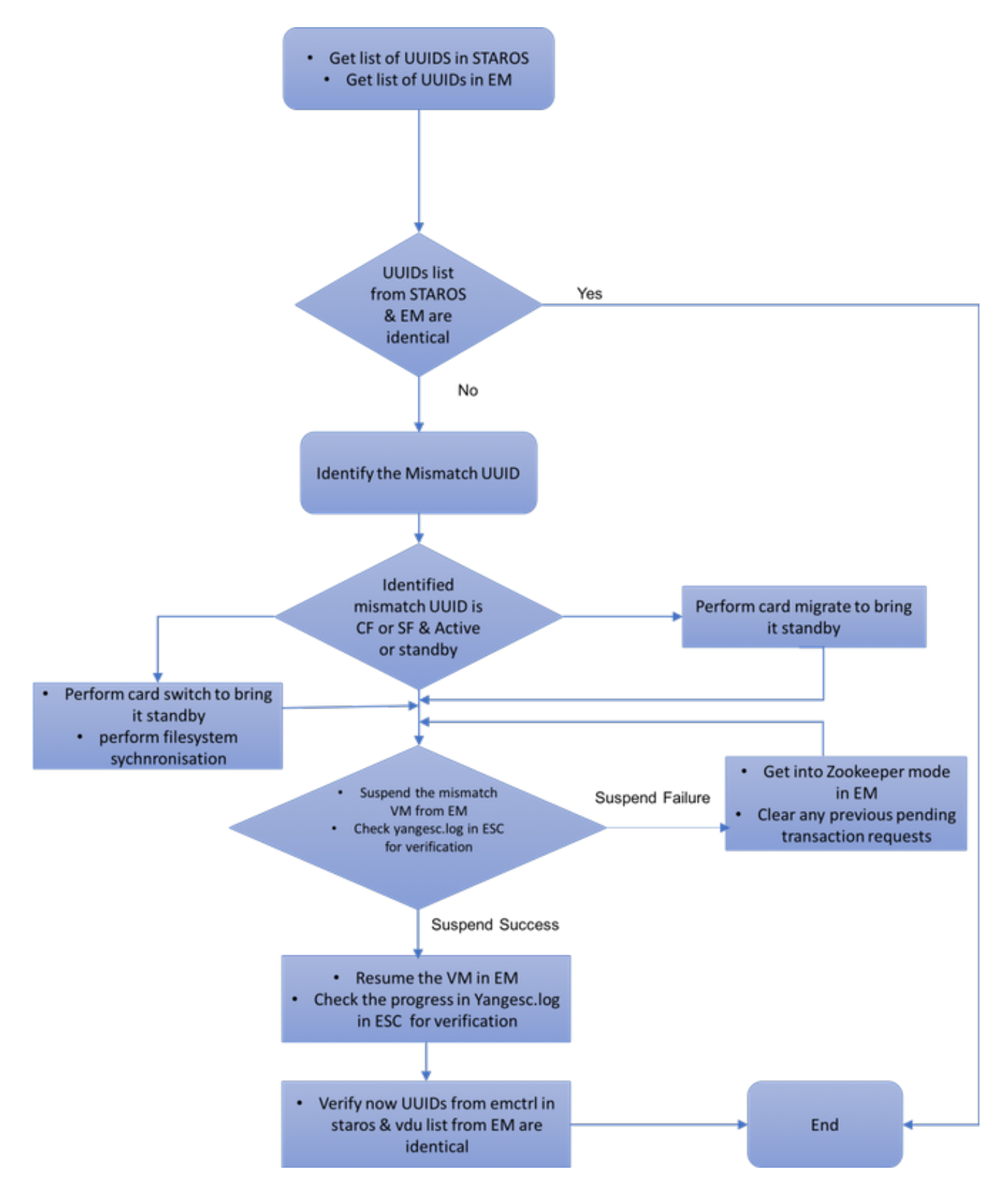

## 구축 ID, UUID 및 EM에서의 관계

Ultra-M 설정에는 세 가지 주요 구성 요소(ESC, EM, StarOS VNF)가 있습니다. EM은 ConfD 쿼리의 프록시 역할을 하며 StarOS VNF를 대신하여 응답을 전송합니다. 이러한 각 구성 요소는 VM으로 실행되고 정보를 유지 관리합니다. 이 3개 노드의 VM 데이터/상태가 일치하지 않으면 EM에서 UUID 불일치 경보가 발생합니다. ESC는 ConfD 데이터를 가져오기 위해 EM에 YANG 호출을 수행 합니다. ConfD에는 구성 정보와 운영 데이터/상태가 모두 있습니다. EM은 ESC에서 가져온 쿼리를

<state>IMAGE\_ACTIVE\_STATE</state>
<state>IMAGE\_ACTIVE\_STATE</state>
<state>IMAGE\_ACTIVE\_STATE</state>

[admin@vnfm2-esc-0 esc-cli]\$ ./esc\_nc\_cli get esc\_datamodel | egrep "<vm\_name>|<state>"

#### ESC에서 모든 VM이 활성 상태이고 서비스가 활성 상태인지 확인합니다.

| [admin@vn | fm2-es | sc-0 esc-cli]\$ netstat -an | grep 830            |             |
|-----------|--------|-----------------------------|---------------------|-------------|
| tcp       | 0      | 0 0.0.0:830                 | 0.0.0:*             | LISTEN      |
| tcp       | 0      | 0 172.18.181.6:830          | 172.18.181.11:39266 | ESTABLISHED |
| tcp       | 0      | 0 172.18.181.6:830          | 172.18.181.11:39267 | ESTABLISHED |
| tcp       | 0      | 0 :::830                    | :::*                | LISTEN      |
| [admin@vn | fm2-es | sc-0 esc-clil\$             |                     |             |

ESC에서 EM에 대한 netconf 연결이 설정되었는지 확인합니다.

### Esc에서

ubuntu@vnfd2deploymentem-1:~\$ ncs\_cli -u admin -C admin@scm# show ncs-state ha ncs-state ha mode master ncs-state ha node-id 9-1518035669 ncs-state ha connected-slave [ 5-1518043097 ]

ubuntu@vnfd2deploymentem-1:~\$ ncs\_cli -u admin -C admin@scm# show ems EM VNFM ID SLA SCM PROXY ------5 up up up 9 up up up

EM에 로그인하여 EM 클러스터가 정상인지 확인합니다.

vsn: 4.1.1 SMP support: yes, using 2 threads Using epoll: yes available modules: backplane,netconf,cdb,cli,snmp,webui running modules: backplane,netconf,cdb,cli,webui status: started cluster status: mode: master node id: 6-1528831279 connected slaves: 1

ubuntu@vnfd2deploymentem-1:~\$ ncs --status | more

### EM

사전 검사

EM이 HA 모드에 있으며 **마스터/**슬레이브로 표시되는지 **확인합니다**.

### 변환하고 필요에 따라 응답을 보냅니다.

[local]POD1-VNF2-PGW# show emctrl vdu list Thursday June 21 07:24:28 UTC 2018 Showing emctrl vdu

불일치를 식별하려면 StarOS VNF와 EM 간에 UUID를 비교해야 합니다. 이 절차에는 각 노드에서 UUID를 가져오기 위해 StarOS VNF 및 EM에서 수행할 단계가 나열되어 있습니다.

StarOS에서 show emctrl vdu list 또는 show card hardware 출력에서 UUID를 가져올 수 있습니다.

## UUID 불일치 확인

emctrl in state: ALIVE

[local]POD1-VNF2-PGW# show emctrl status Thursday June 21 07:25:09 UTC 2018 emctrl status:

#### emctrl show alive 상태를 확인합니다.

[local]POD1-VNF2-PGW# show vnfm-proxy-agent status Thursday June 21 07:25:02 UTC 2018 VNFM Proxy Agent Status: State : online Connected to : 172.18.180.3:2181 Bind Address : 172.18.180.13:38233 VNFM Proxy address count: 3

#### vnfm-proxy-agent가 온라인 상태인지 확인합니다.

### StarOS VNF에서

```
<state>FLAVOR_ACTIVE_STATE</state>
           <state>FLAVOR_ACTIVE_STATE</state>
           <state>FLAVOR_ACTIVE_STATE</state>
               <state>SERVICE_ACTIVE_STATE</state>
                   <vm_name>vnfd2-deployment_c1_0_13d5f181-0bd3-43e4-be2d-ada02636d870</vm_name>
                   <state>VM_ALIVE_STATE</state>
                   <vm_name>vnfd2-deployment_c4_0_9dd6e15b-8f72-43e7-94c0-924191d99555</vm_name>
                   <state>VM_ALIVE_STATE</state>
                   <vm_name>vnfd2-deployment_s2_0_b2cbf15a-3107-45c7-8edf-1afc5b787132</vm_name>
                   <state>VM_ALIVE_STATE</state>
                   <vm_name>vnfd2-deployment_s3_0_882cf1ed-fe7a-47a7-b833-dd3e284b3038</vm_name>
                   <state>VM_ALIVE_STATE</state>
                   <vm_name>vnfd2-deployment_s5_0_672bbb00-34f2-46e7-a756-52907e1d3b3d</vm_name>
                   <state>VM_ALIVE_STATE</state>
                   <vm_name>vnfd2-deployment_s6_0_6f30be77-6b9f-4da8-9577-e39c18f16dfb</vm_name>
                   <state>VM_ALIVE_STATE</state>
               <state>SERVICE_ACTIVE_STATE</state>
                   <vm_name>vnfd2-deployment_vnfd2-_0_02d1510d-53dd-4a14-9e21-
b3b367fef5b8</vm_name>
                   <state>VM_ALIVE_STATE</state>
                   <vm_name>vnfd2-deployment_vnfd2-_0_f17989e3-302a-4681-be46-
f2ebf62b252a</vm_name>
                   <state>VM ALIVE STATE</state>
                   <vm_name>vnfd2-deployment_vnfd2-_0_f63241f3-2516-4fc4-92f3-
06e45054dba0</vm_name>
                   <state>VM_ALIVE_STATE</state>
[admin@vnfm2-esc-0 esc-cli]$
```

MEMORY STORAGE DEVICE DEVICE ELEMENT

admin@scm# show vdus vdu | select vnfci

. . . . .

. . . . . card[05]: name[SFC\_05 6B15B0BF2F3E]

[local]POD1-VNF2-PGW# show emctrl vdu list Thursday June 21 07:24:28 UTC 2018 Showing emctrl vdu

이 출력에서 카드 5가 EM과 StarOS 간에 UUID 불일치를 갖는다는 것을 알 수 있습니다.

|              |      |                             | DEV      | ICE     | DEVICE |      | ELEMENT   |       |  |
|--------------|------|-----------------------------|----------|---------|--------|------|-----------|-------|--|
| IS           |      |                             |          |         | CPU    | UTIL | S USAGE   |       |  |
| ID           |      | ID                          | NA       | ME      | GROUP  |      | GROUP     | INFRA |  |
| INITIALIZED  | VIM  | ID                          |          | UTILS   | BYTES  | BYT  | ES        |       |  |
|              |      |                             |          |         |        |      |           |       |  |
| control-func | tion | BOOT_generic_di-chasis_CH   | 71_1 sci | m-cf-nc | scm-c  | f-nc | di-chasis | true  |  |
| true         | 33c' | 779d2-e271-47af-8ad5-6a982c | 279ba62  | -       | -      | -    |           |       |  |
|              |      | BOOT_generic_di-chasis_CF2  | 2_1 scm  | -cf-nc  | scm-cf | -nc  | di-chasis | true  |  |
| true         | e75a | ae5ee-2236-4ffd-a0d4-054ec2 | 246d506  | -       | -      | -    |           |       |  |
| session-func | tion | BOOT_generic_di-chasis_SI   | 71_1 -   |         | -      |      | di-chasis | true  |  |
| false        | ela  | 5762d-4e84-4a86-alb1-84772h | 03368dc  | -       | -      | -    |           |       |  |
|              |      | BOOT_generic_di-chasis_SF2  | 2_1 -    |         | -      |      | di-chasis | true  |  |
| false        | b283 | 3d43c-6e0c-42e8-87d4-a3af15 | 5a61a83  | -       | -      | -    |           |       |  |
|              |      | BOOT_generic_di-chasis_SF3  | 3_1 -    |         | -      |      | di-chasis | true  |  |
| false        | 8282 | 281f4-c0f4-4061-b324-26277c | 1294b86  | _       | -      | _    |           |       |  |
|              |      | BOOT_generic_di-chasis_SF4  | 1_1 -    |         | _      |      | di-chasis | true  |  |
| false        | 6534 | 44d53-de09-4b0b-89a6-85d5cf | db3a55   | -       | -      | _    |           |       |  |

MEMORY STORAGE

ubuntu@vnfd2deploymentem-1:~\$ ncs\_cli -u admin -C admin@scm# show vdus vdu | select vnfci

#### EM의 UUID 나열:

| [local]POD1-VNF2-PGW# show card hardware   grep -i uuid |                                        |  |  |  |  |  |  |
|---------------------------------------------------------|----------------------------------------|--|--|--|--|--|--|
| Thursday June 21 07:24:46 UTC 2018                      |                                        |  |  |  |  |  |  |
| UUID/Serial Number                                      | : 33C779D2-E271-47AF-8AD5-6A982C79BA62 |  |  |  |  |  |  |
| UUID/Serial Number                                      | : E75AE5EE-2236-4FFD-A0D4-054EC246D506 |  |  |  |  |  |  |
| UUID/Serial Number                                      | : E1A6762D-4E84-4A86-A1B1-84772B3368DC |  |  |  |  |  |  |
| UUID/Serial Number                                      | : B283D43C-6E0C-42E8-87D4-A3AF15A61A83 |  |  |  |  |  |  |
| UUID/Serial Number                                      | : CF0C63DF-D041-42E1-B541-6B15B0BF2F3E |  |  |  |  |  |  |
| UUID/Serial Number                                      | : 65344D53-DE09-4B0B-89A6-85D5CFDB3A55 |  |  |  |  |  |  |
|                                                         |                                        |  |  |  |  |  |  |

card[01]: name[CFC\_01 6A982C79BA62] card[02]: name[CFC\_02 054EC246D506] card[03]: name[SFC\_03 84772B3368DC] card[04]: name[SFC\_04 A3AF15A61A83] card[05]: name[SFC\_05 6B15B0BF2F3E] card[06]: name[SFC\_06 85D5CFDB3A55] Incomplete command

] uuid[E75AE5EE-2236-4FFD-A0D4-

] uuid[B283D43C-6E0C-42E8-87D4-

] uuid[CF0C63DF-D041-42E1-B541-

] uuid[65344D53-DE09-4B0B-89A6-

CONSTITUENT

] uuid[E1A6762D-4E84-4A86-A1B1-

] uuid[33C779D2-E271-47AF-8AD5-

CONSTITUENT

] uuid[CF0C63DF-D041-42E1-B541-

| IS           |                                    |       | CPU   | UTILS USAGE |       |
|--------------|------------------------------------|-------|-------|-------------|-------|
| ID           | ID                                 | NAME  | GROUP | GROUP       | INFRA |
| INITIALIZED  | VIM ID                             | UTILS | BYTES | BYTES       |       |
|              |                                    |       |       |             |       |
|              |                                    |       |       |             |       |
|              |                                    |       |       |             |       |
| session-func | tion                               |       |       |             |       |
|              | BOOT_generic_di-chasis_SF3_1       | -     | -     | di-chasis   | true  |
| false        | 828281f4-c0f4-4061-b324-26277d294b | 86 -  | -     | -           |       |
|              |                                    |       |       |             |       |

**참고:** 여러 카드에 UUID가 일치하지 않는 경우 UUID를 완료한 후에만 다른 카드로 이동해야 합니다. 여러 카드를 동시에 시도할 경우 ESC VM 인덱싱에 문제가 발생할 수 있습니다.

### UUID 복구

UUID 불일치가 CF 카드에 있는 경우 파일 시스템 동기화를 수행해야 합니다.

[local]VNF2# filesystem synchronize all

불일치 UUID 카드가 SF이고 활성 상태인 경우 카드 마이그레이션을 수행하여 대기 상태로 전환합 니다.

[local]VNF2# card migrate from 4 to 5 UUID 카드가 CF이고 활성 상태인 경우 카드 스위치를 수행하여 대기 상태로 전환합니다.

[local]VNF2# card switch from 2 to 1 EM의 NCS CLI에서 UUID가 일치하지 않는 카드를 일시 중단합니다.

ubuntu@vnfd2deploymentem-1:~\$ ncs\_cli -u admin -C

admin@scm# suspend-vnfci vdu session-function vnfci BOOT\_generic\_di-chasis\_SF3\_1 success true

**참고:** 드문 경우이지만 EM의 suspend-vnfci CLI는 ESC에서 서비스 업데이트를 시작하지 않 습니다. EM에서 로그(/var/log/em/vnfm-proxy/vnfm-proxy.log)는 EM에 보류 중인 요청이 있 으며 새 요청을 무시한다는 오류 메시지를 표시합니다. 이 문제를 해결하려면 EM Zookeeper에서 보류 중인 요청을 확인한 다음 수동으로 지우십시오. 이 작업을 수행하려면 이 문서의 마지막 섹션인 "EM Zookeeper에서 보류 중인 요청 지우기(선택 사항)"를 참조하십 시오.

트랜잭션이 수락되었는지 ESC의 yangesc.log에서 확인한 후 완료될 때까지 기다립니다.

[admin@vnfm2-esc-0 ~]\$ cd /opt/cisco/esc/esc-confd/esc-cli

[admin@vnfm2-esc-0 esc-cli]\$ tail -f /var/log/esc/yangesc.log 19:27:31,333 12-Jun-2018 INFO Type: SERVICE\_ALIVE 19:27:31,333 12-Jun-2018 INFO Status: SUCCESS 19:27:31,333 12-Jun-2018 INFO Status Code: 200 19:27:31,333 12-Jun-2018 INFO Status Msg: Service group deployment completed successfully! 19:27:31,333 12-Jun-2018 INFO Tenant: core 19:27:31,333 12-Jun-2018 INFO Deployment ID: 9bcad337-d1f0-463c-8450-de7697b1e104 19:27:31,333 12-Jun-2018 INFO Deployment name: vnfd2-deployment-1.0.0-1 19:27:31,333 12-Jun-2018 INFO ===== SEND NOTIFICATION ENDS ===== 07:29:49,510 21-Jun-2018 INFO ===== GET OPERATIONAL/INFO DATA ===== 07:30:32,318 21-Jun-2018 INFO ===== GET OPERATIONAL/INFO DATA ===== 07:36:25,083 21-Jun-2018 INFO ===== GET OPERATIONAL/INFO DATA ===== 07:36:25,628 21-Jun-2018 INFO 07:36:25,628 21-Jun-2018 INFO ===== CONFD TRANSACTION STARTED ===== 07:36:25,717 21-Jun-2018 INFO 07:36:25,717 21-Jun-2018 INFO ===== UPDATE SERVICE REQUEST RECEIVED (UNDER TENANT) ===== 07:36:25,717 21-Jun-2018 INFO Tenant name: core 07:36:25,717 21-Jun-2018 INFO Deployment name: vnfd2-deployment-1.0.0-1 07:36:25,843 21-Jun-2018 INFO 07:36:25,843 21-Jun-2018 INFO ===== CONFD TRANSACTION ACCEPTED ===== 07:37:04,535 21-Jun-2018 INFO 07:37:04,536 21-Jun-2018 INFO ===== SEND NOTIFICATION STARTS ===== 07:37:04,536 21-Jun-2018 INFO Type: VM\_UNDEPLOYED 07:37:04,536 21-Jun-2018 INFO Status: SUCCESS 07:37:04,536 21-Jun-2018 INFO Status Code: 200 07:37:04,536 21-Jun-2018 INFO Status Msg: VM Undeployed during deployment update, VM name: [vnfd2-deployment\_s6\_0\_6f30be77-6b9f-4da8-9577-e39c18f16dfb] 07:37:04,536 21-Jun-2018 INFO Tenant: core 07:37:04,536 21-Jun-2018 INFO Deployment ID: 9bcad337-d1f0-463c-8450-de7697b1e104 07:37:04,536 21-Jun-2018 INFO Deployment name: vnfd2-deployment-1.0.0-1 07:37:04,536 21-Jun-2018 INFO VM group name: s6 07:37:04,537 21-Jun-2018 INFO User configs: 1 07:37:04,537 21-Jun-2018 INFO VM Source: 07:37:04,537 21-Jun-2018 INFO VM ID: cf0c63df-d041-42e1-b541-6b15b0bf2f3e 07:37:04,537 21-Jun-2018 INFO Host ID: 47853854d13d80e6d0212dabb0be2e12c12e431bf23d4e0260642594 07:37:04,537 21-Jun-2018 INFO Host Name: podl-compute-9.localdomain 07:37:04,537 21-Jun-2018 INFO ===== SEND NOTIFICATION ENDS ===== 07:37:04,550 21-Jun-2018 INFO 07:37:04,550 21-Jun-2018 INFO ===== SEND NOTIFICATION STARTS ===== 07:37:04,550 21-Jun-2018 INFO Type: SERVICE\_UPDATED 07:37:04,550 21-Jun-2018 INFO Status: SUCCESS 07:37:04,550 21-Jun-2018 INFO Status Code: 200 07:37:04,550 21-Jun-2018 INFO Status Msg: Service group update completed successfully 07:37:04,550 21-Jun-2018 INFO Tenant: core 07:37:04,550 21-Jun-2018 INFO Deployment ID: 9bcad337-d1f0-463c-8450-de7697b1e104 07:37:04,550 21-Jun-2018 INFO Deployment name: vnfd2-deployment-1.0.0-1 07:37:04,550 21-Jun-2018 INFO ===== SEND NOTIFICATION ENDS ===== 07:41:55,912 21-Jun-2018 INFO ===== GET OPERATIONAL/INFO DATA =====

VM의 구축이 취소되고 서비스가 업데이트된 후 일시 중단된 카드를 다시 시작합니다.

admin@scm# resume-vnfci vdu session-function vnfci BOOT\_generic\_di-chasis\_SF3\_1 success true

#### yangesc.log에서 VM이 다시 구축되어 활성 상태가 되었음을 확인합니다.

\*\*\*\*\*

# ESC on vnfm2-esc-0.novalocal is in MASTER state.

[admin@vnfm2-esc-0 ~]\$ cd /opt/cisco/esc/esc-confd/esc-cli [admin@vnfm2-esc-0 esc-cli]\$ tail -f /var/log/esc/yangesc.log 07:41:55,912 21-Jun-2018 INFO ===== GET OPERATIONAL/INFO DATA ===== 07:41:56,412 21-Jun-2018 INFO 07:41:56,413 21-Jun-2018 INFO ===== CONFD TRANSACTION STARTED ===== 07:41:56,513 21-Jun-2018 INFO 07:41:56,513 21-Jun-2018 INFO ===== UPDATE SERVICE REQUEST RECEIVED (UNDER TENANT) ===== 07:41:56,513 21-Jun-2018 INFO Tenant name: core 07:41:56,513 21-Jun-2018 INFO Deployment name: vnfd2-deployment-1.0.0-1 07:41:56,612 21-Jun-2018 INFO 07:41:56,612 21-Jun-2018 INFO ===== CONFD TRANSACTION ACCEPTED ===== 07:43:53,615 21-Jun-2018 INFO 07:43:53,615 21-Jun-2018 INFO ===== SEND NOTIFICATION STARTS ===== 07:43:53,616 21-Jun-2018 INFO Type: VM\_DEPLOYED 07:43:53,616 21-Jun-2018 INFO Status: SUCCESS 07:43:53,616 21-Jun-2018 INFO Status Code: 200 07:43:53,616 21-Jun-2018 INFO Status Msg: VM Deployed in a deployment update. VM name: [vnfd2deployment\_s6\_0\_23cc139b-a7ca-45fb-b005-733c98ccc299] 07:43:53,616 21-Jun-2018 INFO Tenant: core 07:43:53,616 21-Jun-2018 INFO Deployment ID: 9bcad337-d1f0-463c-8450-de7697b1e104 07:43:53,616 21-Jun-2018 INFO Deployment name: vnfd2-deployment-1.0.0-1 07:43:53,616 21-Jun-2018 INFO VM group name: s6 07:43:53,616 21-Jun-2018 INFO User configs: 1 07:43:53,616 21-Jun-2018 INFO VM Source: 07:43:53,616 21-Jun-2018 INFO VM ID: 637547ad-094e-4132-8613-b4d8502ec385 07:43:53,616 21-Jun-2018 INFO Host ID: 47853854d13d80e6d0212dabb0be2e12c12e431bf23d4e0260642594 07:43:53,616 21-Jun-2018 INFO Host Name: podl-compute-9.localdomain 07:43:53,616 21-Jun-2018 INFO ===== SEND NOTIFICATION ENDS ===== 07:44:20,170 21-Jun-2018 INFO 07:44:20,170 21-Jun-2018 INFO ===== SEND NOTIFICATION STARTS ===== 07:44:20,170 21-Jun-2018 INFO Type: VM\_ALIVE 07:44:20,170 21-Jun-2018 INFO Status: SUCCESS 07:44:20,170 21-Jun-2018 INFO Status Code: 200 07:44:20,170 21-Jun-2018 INFO Status Msg: VM\_Alive event received during deployment update, VM ID: [vnfd2-deployment\_s6\_0\_23cc139b-a7ca-45fb-b005-733c98ccc299] 07:44:20,170 21-Jun-2018 INFO Tenant: core 07:44:20,170 21-Jun-2018 INFO Deployment ID: 9bcad337-d1f0-463c-8450-de7697b1e104 07:44:20,170 21-Jun-2018 INFO Deployment name: vnfd2-deployment-1.0.0-1 07:44:20,170 21-Jun-2018 INFO VM group name: s6 07:44:20,170 21-Jun-2018 INFO User configs: 1 07:44:20,170 21-Jun-2018 INFO VM Source: 07:44:20,170 21-Jun-2018 INFO VM ID: 637547ad-094e-4132-8613-b4d8502ec385 07:44:20,170 21-Jun-2018 INFO Host ID: 47853854d13d80e6d0212dabb0be2e12c12e431bf23d4e0260642594 07:44:20,170 21-Jun-2018 INFO Host Name: podl-compute-9.localdomain 07:44:20,170 21-Jun-2018 INFO ===== SEND NOTIFICATION ENDS ===== 07:44:20,194 21-Jun-2018 INFO 07:44:20,194 21-Jun-2018 INFO ===== SEND NOTIFICATION STARTS ===== 07:44:20,194 21-Jun-2018 INFO Type: SERVICE\_UPDATED 07:44:20,194 21-Jun-2018 INFO Status: SUCCESS 07:44:20,194 21-Jun-2018 INFO Status Code: 200 07:44:20,194 21-Jun-2018 INFO Status Msg: Service group update completed successfully 07:44:20,194 21-Jun-2018 INFO Tenant: core 07:44:20,194 21-Jun-2018 INFO Deployment ID: 9bcad337-d1f0-463c-8450-de7697b1e104 07:44:20,194 21-Jun-2018 INFO Deployment name: vnfd2-deployment-1.0.0-1 07:44:20,194 21-Jun-2018 INFO ===== SEND NOTIFICATION ENDS =====

|               |                                  |                |           | CONSTITUENT                     |                  |  |
|---------------|----------------------------------|----------------|-----------|---------------------------------|------------------|--|
|               |                                  | MEMORY         | STORAC    | ĴΕ                              |                  |  |
|               |                                  | DEVICE         | DEVICE    | ELEMENT                         |                  |  |
| IS            |                                  |                | CPU       | UTILS USAGE                     |                  |  |
| ID            | ID                               | NAME           | GROUP     | GROUP                           | INFRA            |  |
| INITIALIZED   | VIM ID                           | UTILS          | BYTES     | BYTES                           |                  |  |
|               |                                  |                |           |                                 |                  |  |
| control-funct | tion BOOT_generic_di-chasis_CF1  | _1 scm-cf-nc   | scm-cf    | -nc di-chasis                   | true             |  |
| true          | 33c779d2-e271-47af-8ad5-6a982c7  | '9ba62 -       | -         | -                               |                  |  |
|               | BOOT_generic_di-chasis_CF2_      | 1 scm-cf-nc    | scm-cf-   | -nc di-chasis                   | true             |  |
| true          | e75ae5ee-2236-4ffd-a0d4-054ec24  | 6d506 -        | -         | -                               |                  |  |
| session-funct | tion BOOT_generic_di-chasis_SF1  | _1 -           | -         | di-chasis                       | true             |  |
| false         | ela6762d-4e84-4a86-alb1-84772b3  | 368dc -        | -         | -                               |                  |  |
|               | BOOT_generic_di-chasis_SF2_      | 1 -            | -         | di-chasis                       | true             |  |
| false         | b283d43c-6e0c-42e8-87d4-a3af15a  | 61a83 -        | -         | -                               |                  |  |
|               | BOOT_generic_di-chasis_SF3_      | 1 -            | -         | di-chasis                       | true             |  |
| false         | 637547ad-094e-4132-8613-b4d8502  | ec385 -        | -         | -                               |                  |  |
|               | BOOT_generic_di-chasis_SF4_      | 1 -            | -         | di-chasis                       | true             |  |
| false         | 65344d53-de09-4b0b-89a6-85d5cfd  | lb3a55 -       | -         | -                               |                  |  |
|               | WNF2-PGW# show emotrl vdu list   |                |           |                                 |                  |  |
| Thursday June | e 21 09:09:02 UTC 2018           |                |           |                                 |                  |  |
| Showing emoti | rl vdu                           |                |           |                                 |                  |  |
| card[01]: nar | me[CFC 01                        |                |           | 1 uuid[33C779D2                 | -E271-47AF-8AD5- |  |
| 6A982C79BA62  | 1                                |                |           |                                 |                  |  |
| card[02]: nam | me[CFC_02                        |                |           | ] uuid[E75AE5EE                 | -2236-4FFD-A0D4- |  |
| 054EC246D506  | ]                                |                |           |                                 |                  |  |
| card[03]: nam | me[SFC_03                        |                |           | ] uuid[E1A6762D                 | -4E84-4A86-A1B1- |  |
| 84772B3368DC  | ]                                |                |           |                                 |                  |  |
| card[04]: nam | me[SFC_04                        |                |           | ] uuid[B283D43C-6E0C-42E8-87D4- |                  |  |
| A3AF15A61A83  | ]                                |                |           |                                 |                  |  |
| card[05]: nam | me[session-function/BOOT_generic | _di-chasis_SF3 | <b>_1</b> | ] uuid[637547AD                 | -094E-4132-8613- |  |
| B4D8502EC385  | ]                                |                |           |                                 |                  |  |
| card[06]: nam | me[SFC_06                        |                |           | ] uuid[65344D53                 | -DE09-4B0B-89A6- |  |
| 85D5CFDB3A55  | ]                                |                |           |                                 |                  |  |
| Incomplete co | ommand                           |                |           |                                 |                  |  |
| [local]POD1-V | VNF2-PGW#                        |                |           |                                 |                  |  |
| [local]POD1-V | VNF2-PGW#                        |                |           |                                 |                  |  |
| [local]POD1-  | VNF2-PGW#                        |                |           |                                 |                  |  |
| [local]POD1-  | VNF2-PGW# show card hardware   g | rep -i uuid    |           |                                 |                  |  |
| Thursday June | e 21 09:09:11 UTC 2018           |                |           |                                 |                  |  |
| UUID/Serial   | Number : 33C779D2-E271-47A       | F-8AD5-6A982C7 | 9BA62     |                                 |                  |  |
| UUID/Serial   | Number : E75AE5EE-2236-4FF       | D-A0D4-054EC24 | 6D506     |                                 |                  |  |
| UUID/Serial   | Number : E1A6762D-4E84-4A8       | 6-A1B1-84772B3 | 368DC     |                                 |                  |  |
| UUID/Serial   | Number : B283D43C-6E0C-42E       | 8-87D4-A3AF15A | 61A83     |                                 |                  |  |
| UUID/Serial   | Number : 637547AD-094E-413       | 2-8613-B4D8502 | EC385     |                                 |                  |  |
| UUID/Serial   | Number : 65344D53-DE09-4B0       | B-89A6-85D5CFD | B3A55     |                                 |                  |  |

### EM Zookeeper에서 보류 중인 요청 지우기

참고: 선택 사항입니다.

#### Zookeeper에 액세스합니다.

[zk: localhost:2181(CONNECTED) 0] 대기 중인 요청 나열:

[zk: localhost:2181(CONNECTED) 0] ls /request 나열된 모든 요청 삭제:

[zk: localhost:2181(CONNECTED) 0] rmr /request/request00000000xx 보류 중인 요청이 모두 지워지면 일시 중단 요청을 다시 시작합니다. 이 번역에 관하여

Cisco는 전 세계 사용자에게 다양한 언어로 지원 콘텐츠를 제공하기 위해 기계 번역 기술과 수작업 번역을 병행하여 이 문서를 번역했습니다. 아무리 품질이 높은 기계 번역이라도 전문 번역가의 번 역 결과물만큼 정확하지는 않습니다. Cisco Systems, Inc.는 이 같은 번역에 대해 어떠한 책임도 지지 않으며 항상 원본 영문 문서(링크 제공됨)를 참조할 것을 권장합니다.